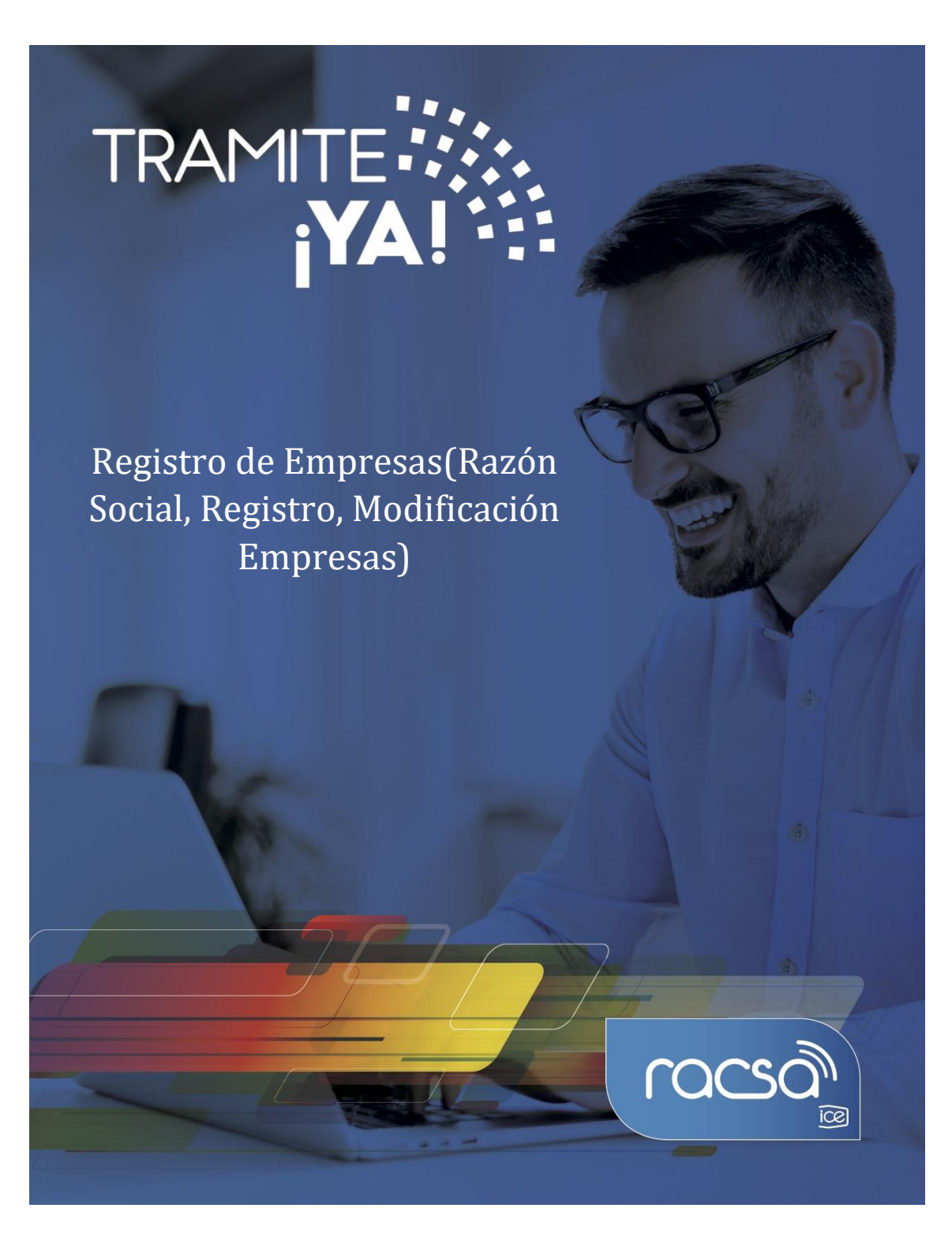

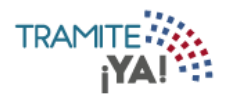

## Registro de Empresas

1. Seleccionar la opción de Nuevo Tramite:

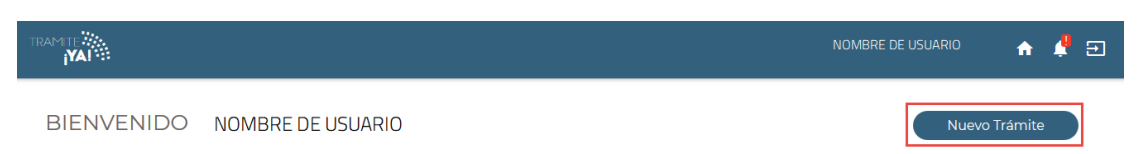

2. En la sección de Categorías seleccionar Gestión Solicitantes:

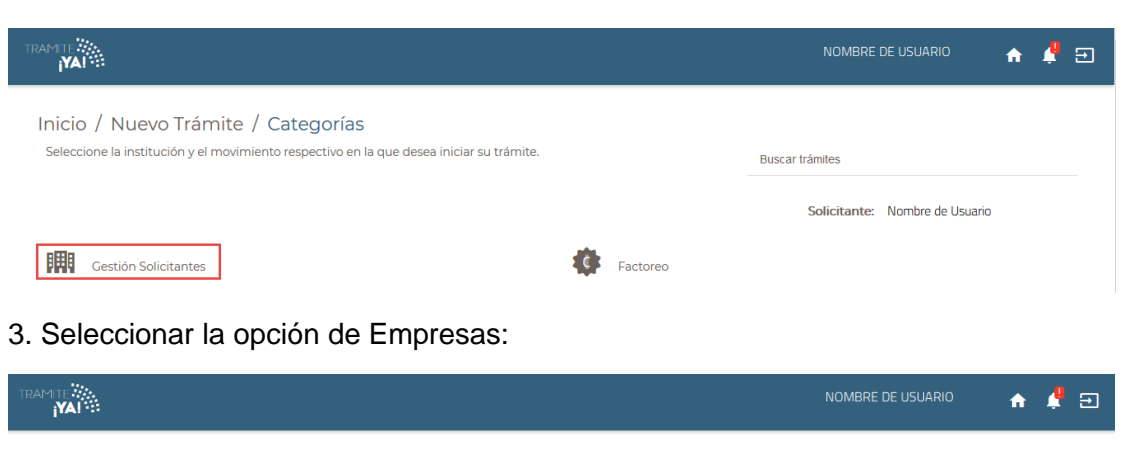

| Inicio / Nuevo Trámite / Categorías / Institución                        |                                |
|--------------------------------------------------------------------------|--------------------------------|
| Seleccione la categoría para visualizar los procesos que puede realizar. |                                |
|                                                                          | Solicitante: Nombre de Usuario |
| Gestión Solicitantes                                                     |                                |
| Autorizados<br>Empresas<br>Apoderados                                    |                                |

4. Después seleccionar la opción de Registro de Empresas:

|                                                                                                    | NOMBRE DE USUARIO 🛛 🏫 🦺 🗃      |
|----------------------------------------------------------------------------------------------------|--------------------------------|
| Inicio / Nuevo Trámite / Categorías / Institución<br>Seleccione la categoría para visualizar los procesos que puede realizar. | Solicitante: Nombre de Usuario |
| Gestión Solicitantes                                                                                                    |                                |
| Autorizados                                                                                                    | Actualización de Razón Social  |
| Empresas                                                                                                    | Registro de Empresas           |
| Apoderados                                                                                                    | Compra de Personería           |
|                                                                                                    | Modificación de Empresas       |

5. Se visualizan los requisitos para el trámite Registro de Empresas y dar clic en Iniciar Trámite:

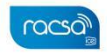

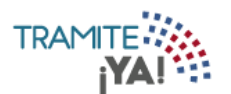

|                                                                                                    | NOMBRE DE USUARIO 🛛 🔶 🗐        |
|----------------------------------------------------------------------------------------------------|--------------------------------|
| Inicio / Nuevo Trámite / Categorías / Institución<br>Trámite Registro de<br>Empresas                                | Solicitante: Nombre de Usuario |
| Seleccione los detalles que desea visualizar para iniciar el trámite.           Requisitos         Duración y costo | Iniciar Trámite                |
| El trámite no requiere requisitos, dirijase al botón de iniciar trámit                                              | e.                             |

- 6. Se ingresa al formulario para el Compra de Personería:
  - a) Dar clic en la lupa para buscar la Empresa Jurídica.

|                                                                             |                                  |                   |                | NOMBRE DE  | USUARIO        | ♠ 🌲 🖻    |
|-----------------------------------------------------------------------------|----------------------------------|-------------------|----------------|------------|----------------|----------|
| Inicio / Mis Trámite                                                        | s / Formulario                   |                   |                |            |                |          |
| Registro                                                                    | de Empres                        | sas               |                |            |                |          |
|                                                                             |                                  |                   |                |            | Trámi          | te: -    |
| * Cédula Jurídica                                                           |                                  | Q                 | * Razón Social |            |                |          |
| * Teléfono                                                                  |                                  | Número de Oficina |                | Celular    |                |          |
| * Provincia                                                                 | - Seleccione -                   | * Cantón          | - Seleccione - | * Distrito | - Seleccione - |          |
| * Dirección Detallada                                                       |                                  |                   |                |            |                |          |
|                                                                             |                                  |                   |                |            |                |          |
| * Correos a Notificar                                                       | ejemplo@gmail.com                |                   | Ð              |            |                |          |
|                                                                             |                                  |                   |                |            | С              | ontinuar |
| <ul> <li>Campos Requeridos.</li> <li>Q. Para cargar la razón soc</li> </ul> | cial, debe dar clic en este ícon | 10.               |                |            |                | പ്രടാവ   |

7. Al cargar la cédula jurídica completar los campos restantes del formulario:

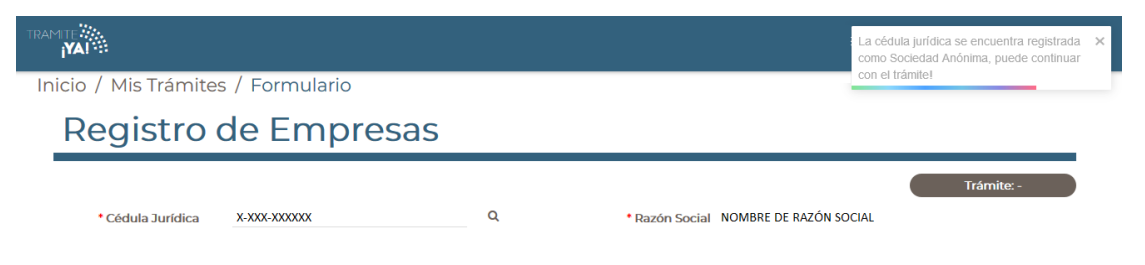

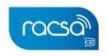

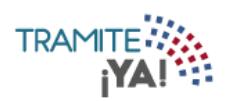

8. Al ser completados los campos del formulario oprimir la opción de Continuar:

| (cgistio d                   | e Empresas        | ,                 |                |                        |            |
|------------------------------|-------------------|-------------------|----------------|------------------------|------------|
| Cédula Jurídica              | X-XXX-XXXXXX      | Q                 | * Razón Social | Nombre de Razón Social | Trámite: - |
| <ul> <li>Teléfono</li> </ul> | 1234-1234         | Número de Oficina |                | Celular                | <u>`</u>   |
| • Provincia                  | LIMON             | * Cantón          | POCOCI         | * Distrito             | GUAPILES   |
| * Dirección Detallada        | Limon             |                   |                |                        |            |
| Correos a Notificar          | ejemplo@gmail.com |                   | o              |                        |            |
|                              |                   |                   |                |                        | Acción     |
|                              | ejemplo@gmail.com |                   |                |                        | 8          |

9. Se visualiza el resumen del trámite y se debe dar clic en Aceptar:

|                               |                                        |                     | NOMBRI   | E DE USUARIO | n | ۵ | Ð |
|-------------------------------|----------------------------------------|---------------------|----------|--------------|---|---|---|
| Validaciones                  |                                        |                     |          |              |   |   |   |
| Resumen de Registro de P      | ersonería                              |                     |          |              |   |   |   |
| Nº de Trámite: 3082           |                                        |                     |          |              |   |   |   |
| Información General           |                                        |                     |          |              |   |   |   |
| Cédula Jurídica<br>x-xxx-xxxx | Razón Social<br>Nombre de Razón Social |                     |          |              |   |   |   |
| Teléfono                      | Oficina                                |                     | Celular  |              |   |   |   |
| 1234-1234                     |                                        |                     |          |              |   |   |   |
| Correos para Notificaciones   |                                        |                     |          |              |   |   |   |
| ejemplo@gmail.com             |                                        |                     |          |              |   |   |   |
| Provincia                     | Cantón                                 |                     | Distrito |              |   |   |   |
| LIMON                         | POCOCI                                 |                     | GUAPILES |              |   |   |   |
| Otras Señas                   |                                        |                     |          |              |   |   |   |
| Limon                         |                                        |                     |          |              |   |   |   |
|                               |                                        |                     |          | Buscar:      |   |   |   |
| Descripción                   |                                        | Nombre de Documento |          |              |   |   |   |
| No se encontraron registros   |                                        |                     |          |              |   |   |   |
|                               |                                        |                     |          |              |   |   |   |
|                               | Anterior                               | Siguiente           |          |              |   |   |   |

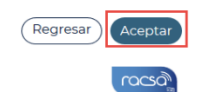

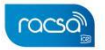

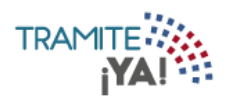

10. Se completan los datos del pago y se le da clic en Procesar Pago:

|                  |            | NOMBRE                 | DE USUARIO | n 🌲 🗉 |
|------------------|------------|------------------------|------------|-------|
| Trámite: 3082    |            | 1                      |            |       |
| Total a Pagar    |            | Formas de Pago         |            |       |
| Pago Personería  |            | Tarjeta Crédito/Débito |            | •     |
| Pago Personería: | ₡ 2,800.00 |                        |            |       |
| Subtotal:        | ₡ 2,800.00 | Tipo Tarjeta:          |            | •     |
| Total:           | ₡ 2,800.00 | Nº Tarjeta:            |            |       |
|                  |            | CVV2 code:             |            |       |
|                  |            | Expiración:            |            | •     |
|                  |            |                        |            |       |

11. Se visualiza el pago ha sido procesado exitosamente y dar clic en Siguiente:

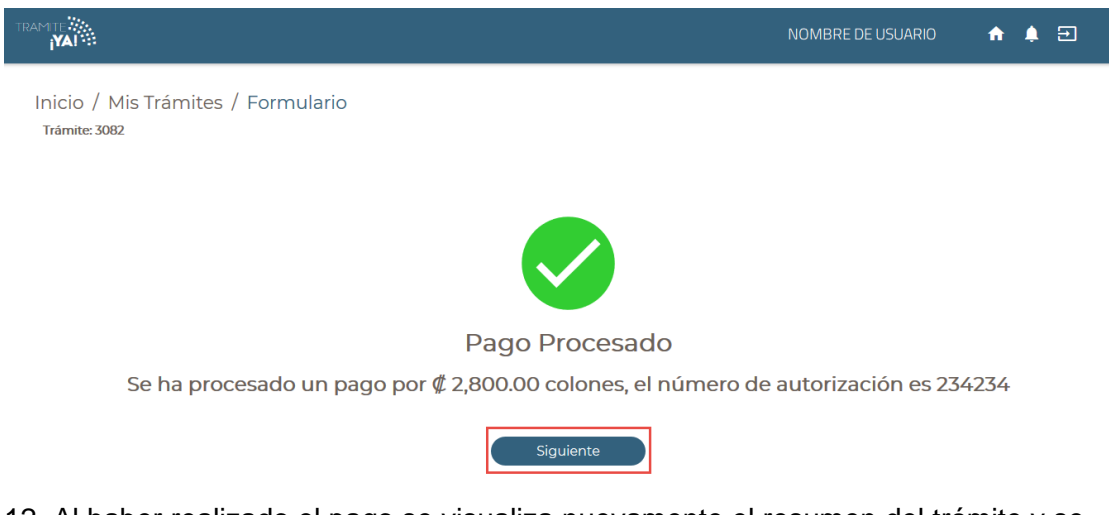

12. Al haber realizado el pago se visualiza nuevamente el resumen del trámite y se debe dar clic en Enviar Formulario:

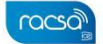

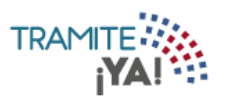

| YAI                          |                        | NOMBRE DE USUARIO   | ↑ ♣ Ξ |
|------------------------------|------------------------|---------------------|-------|
| nicio / Mis Trámites / Resum | en                     |                     |       |
| Resumen de Registr           | o de Personería        |                     |       |
| 0                            |                        |                     |       |
| Nº de Trámite: 3082          |                        |                     |       |
| Información General          |                        |                     |       |
| Cédula Jurídica              | Razón Social           |                     |       |
| X-XXX-XXXXXXXX               | Nombre de Razón Social |                     |       |
| Teléfono                     | Oficina                | Celular             |       |
| 1234-1234                    |                        |                     |       |
| Correos para Notificaciones  |                        |                     |       |
| ejemplo@gmail.com            |                        |                     |       |
| Provincia                    | Cantón                 | Distrito            |       |
| LIMON                        | POCOCI                 | GUAPILES            |       |
| Otras Señas                  |                        |                     |       |
| Limon                        |                        |                     |       |
| Información del Pago         |                        |                     |       |
| Estado                       | Monto                  |                     |       |
| Aprobado                     | <b>¢</b> 2800.00       |                     |       |
| Autorización de Pago         | Fecha de Pago          |                     |       |
| 234234                       | 22/10/2019             |                     |       |
|                              |                        | Buscar              |       |
| Descripción                  |                        | Nombre de Documento |       |
| No se encontraron registros  |                        |                     |       |

13. Se da clic en Aceptar para confirmar el envío del formulario:

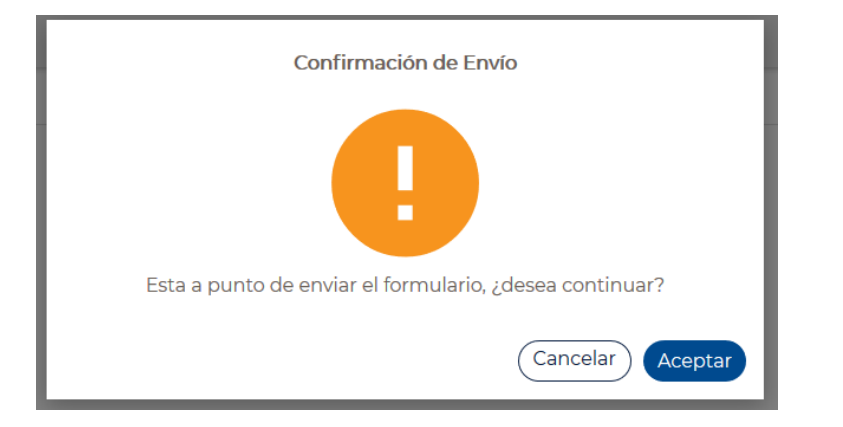

Enviar Formulario

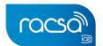

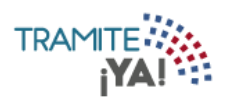

14. La solicitud del formulario ha sido procesada correctamente:

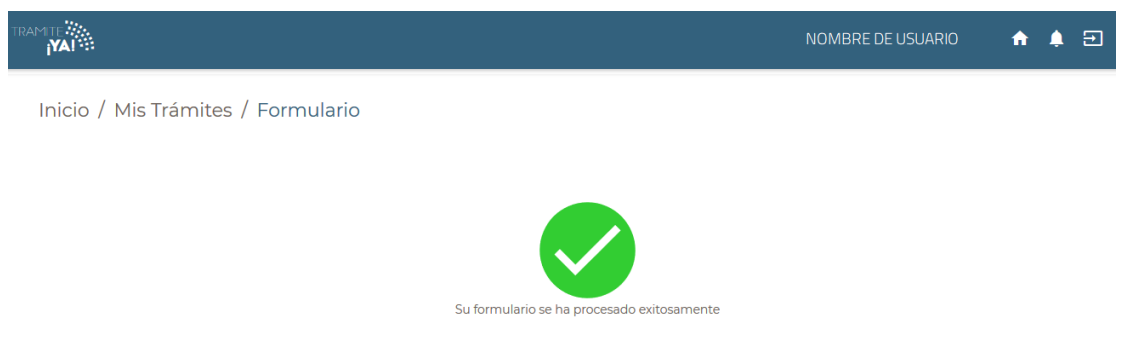

Usted **no** es representante legal, por lo que **no** podrá realizar trámites para la empresa registrada. Para visualizar la personería diríjase a la lista de trámites.

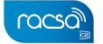

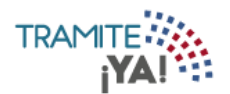

## Actualización de Razón Social

1. Seleccionar la opción de Nuevo Tramite:

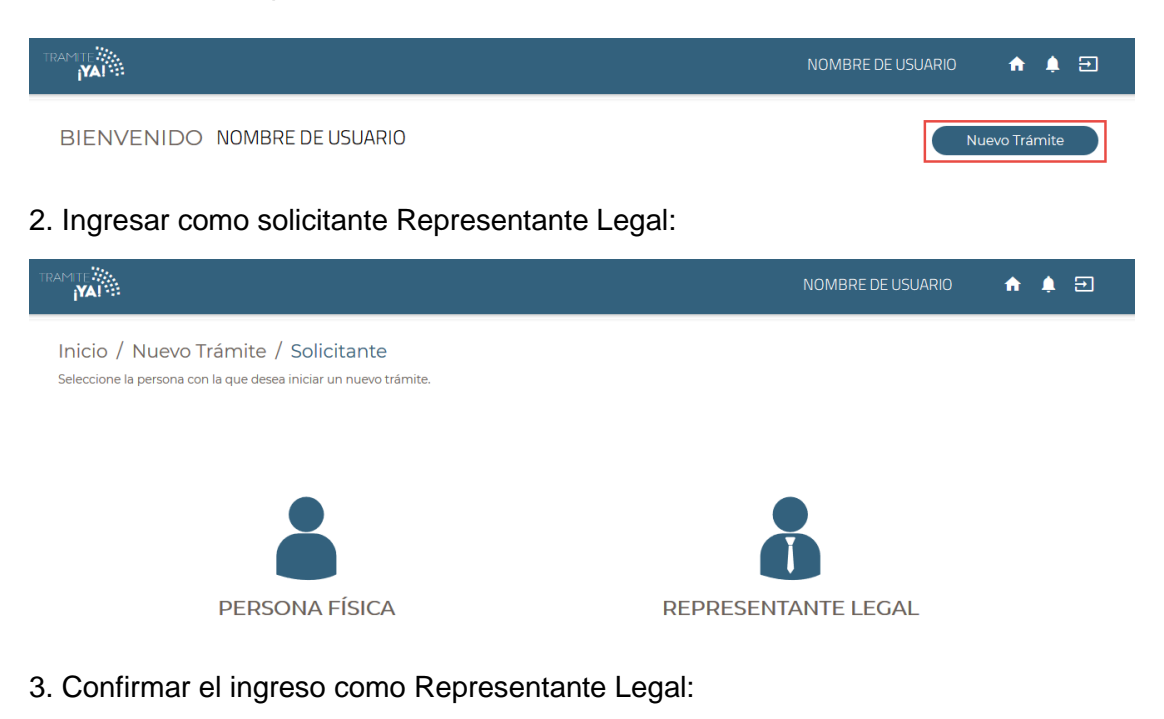

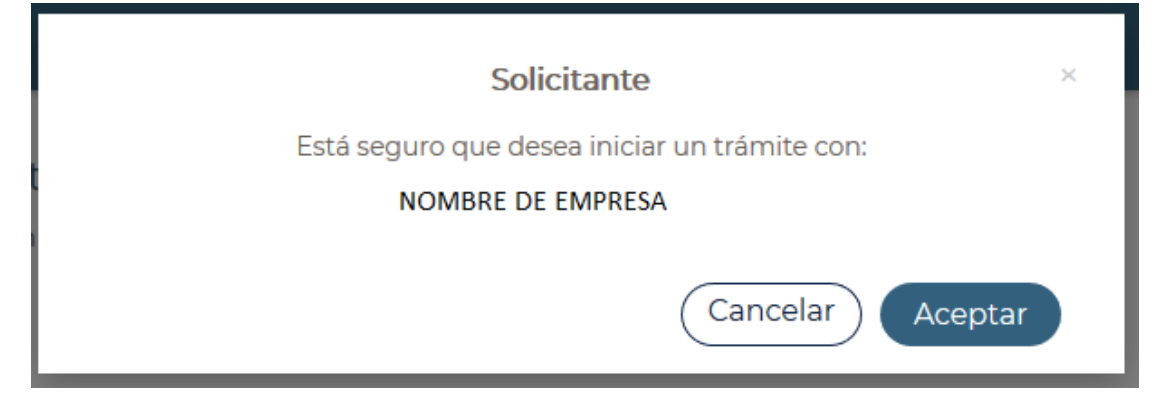

4. En la sección de Categorías seleccionar Gestión Solicitantes:

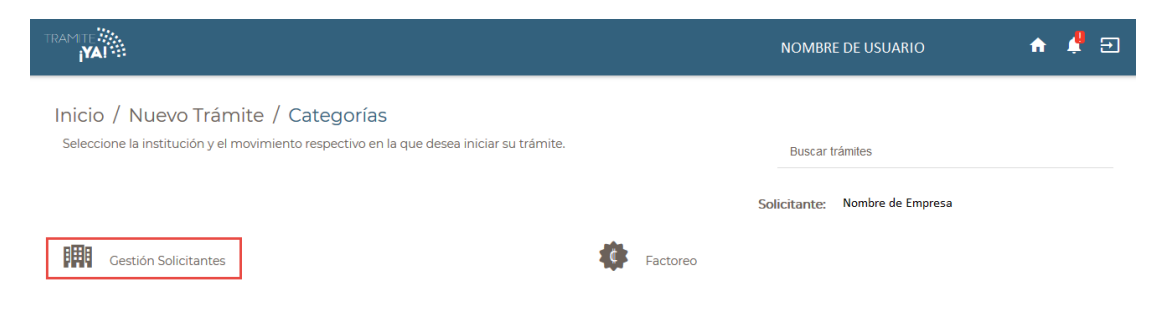

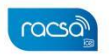

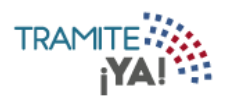

5. Seleccionar la opción de Empresas:

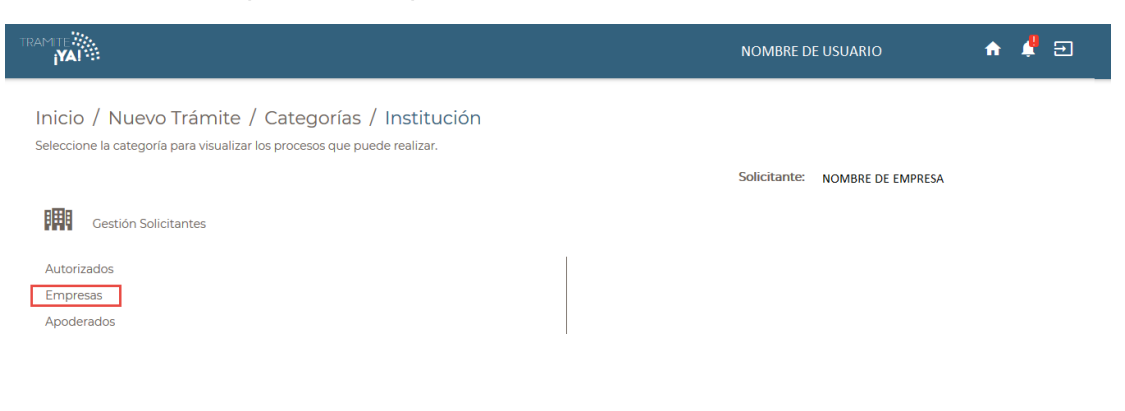

6. Después seleccionar la opción de Actualización de Razón Social:

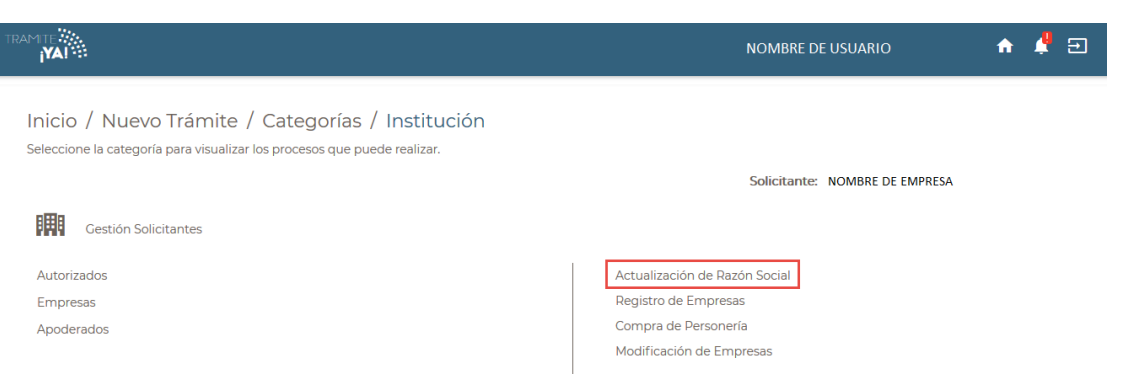

7. Se visualizan los requisitos para el trámite Actualización de Razón Social y dar clic en Iniciar Trámite:

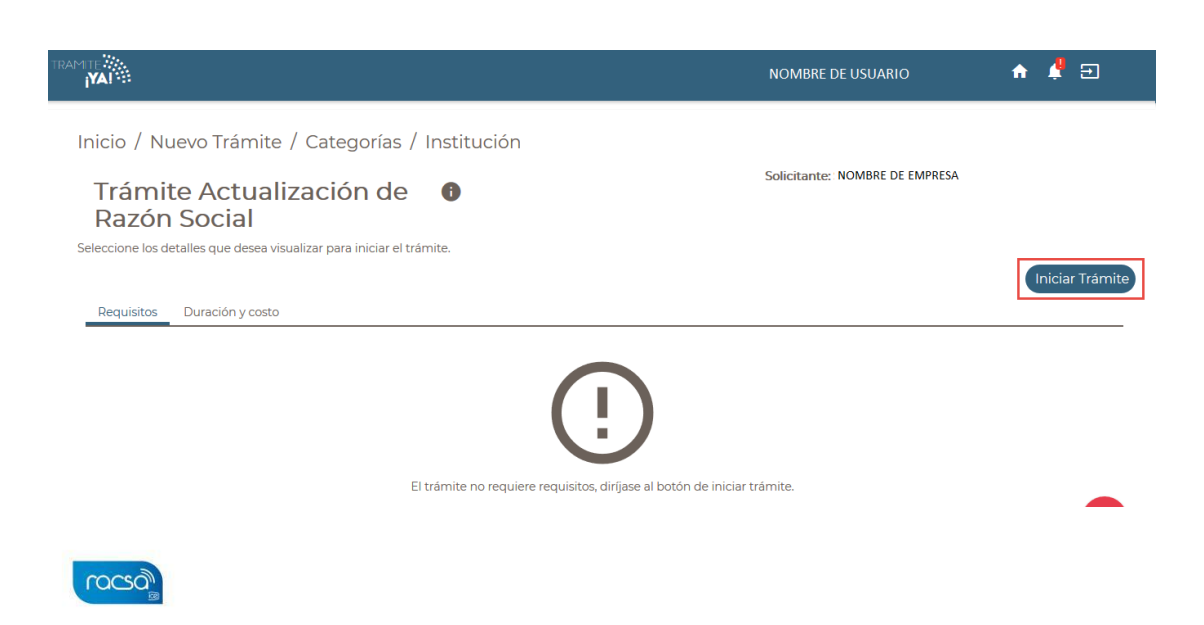

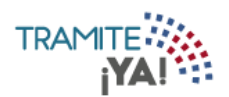

- 8. Se ingresa al formulario para la Actualización de Razón Social.
  - a) Se visualizan los cambios de Nombre y dar clic en Actualizar.

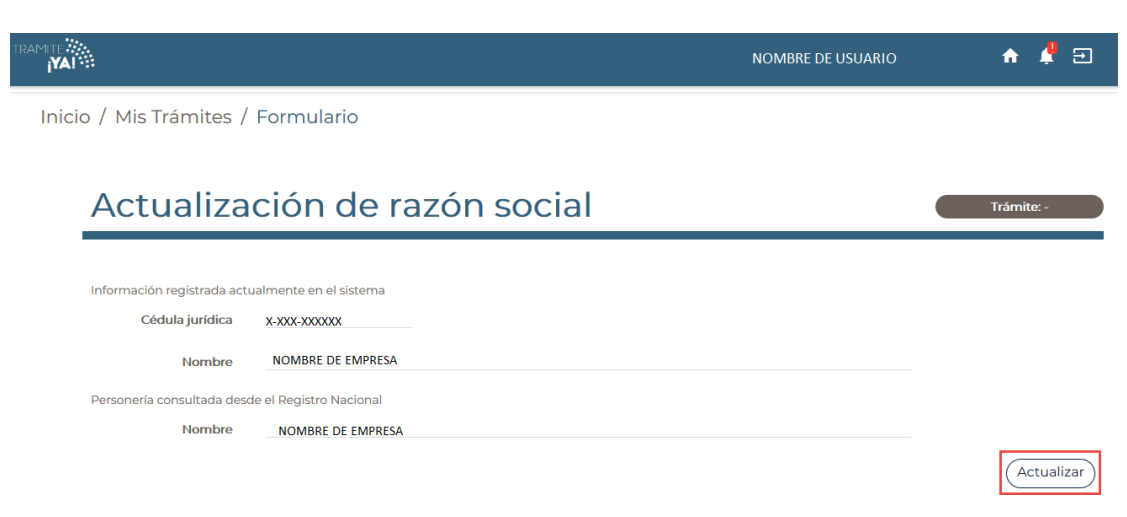

9. Se visualiza el resumen del trámite y se debe dar clic en Enviar Formulario:

| TRAM TE                              | NOMBRE DE USUARIO 🛛 🔶 🔁            |          |
|--------------------------------------|------------------------------------|----------|
| Inicio / Mis Trámites / Resumen      |                                    |          |
| Resumen Actualización de Razón Socia | 1                                  |          |
|                                      |                                    |          |
| Nº de Trámite: 3064                  | NOMBRE EJEMPLO2 RAZÓN SOCIAL S.A.  |          |
| Información general                  |                                    |          |
| Nombre de Razón Social Original      | Nombre de Razón Social Actualizada |          |
| NOMBRE EJEMPLO RAZÓN SOCIAL S.A.     |                                    |          |
|                                      | Buscar:                            |          |
| Descripción                          | Nombre de Documento                |          |
| No se encontraron registros          |                                    |          |
| Anterior                             | Siguiente                          |          |
|                                      | (Regresar) Enviar Formulario       |          |
|                                      | Depon                              | <u>_</u> |

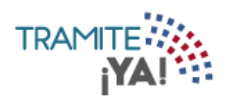

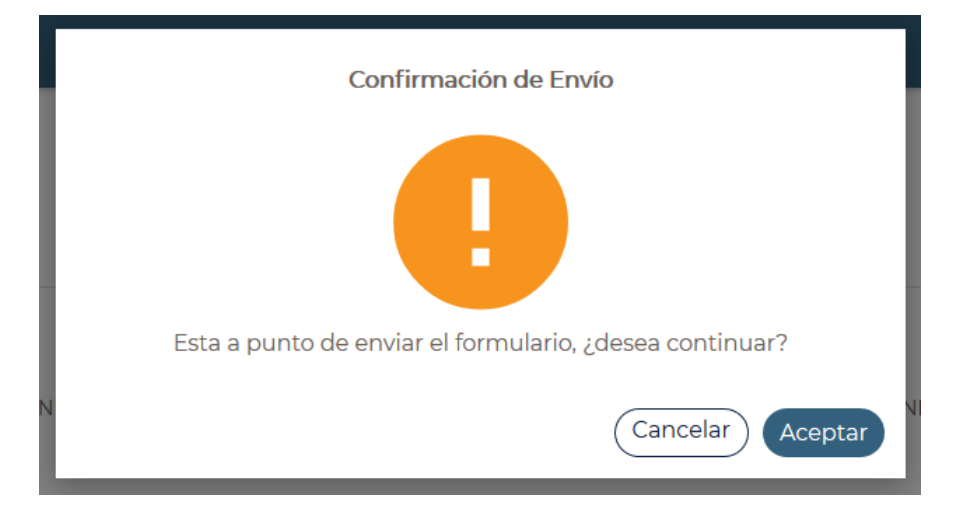

10. Se da clic en Aceptar para confirmar el envío del formulario:

11. La solicitud del formulario ha sido procesada correctamente:

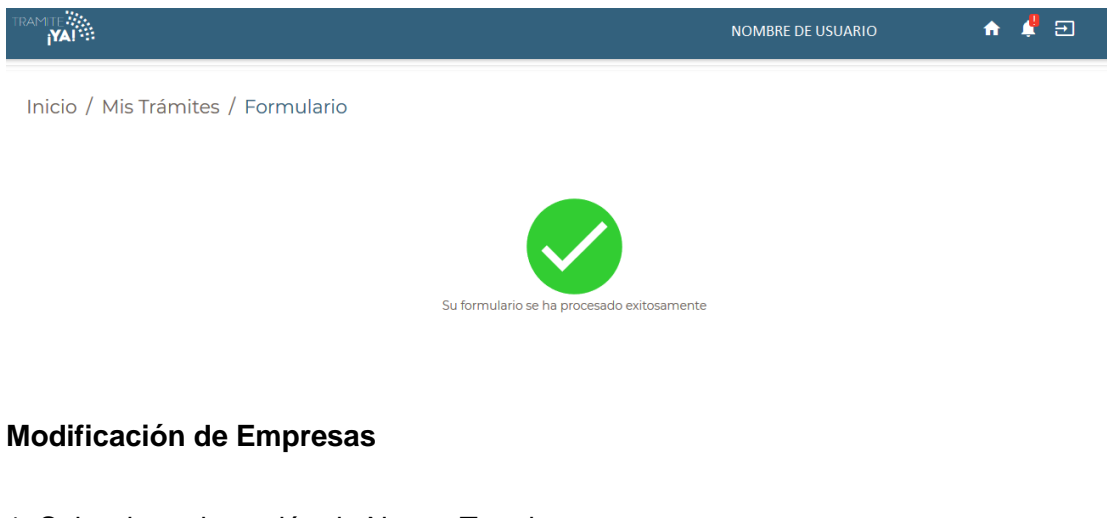

1. Seleccionar la opción de Nuevo Tramite:

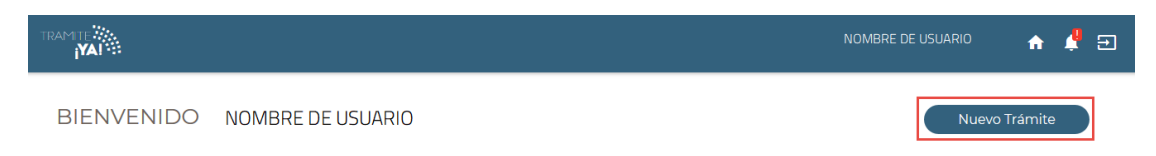

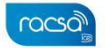

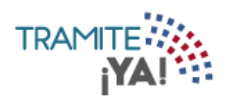

racsa

2. Ingresar como solicitante Representante Legal:

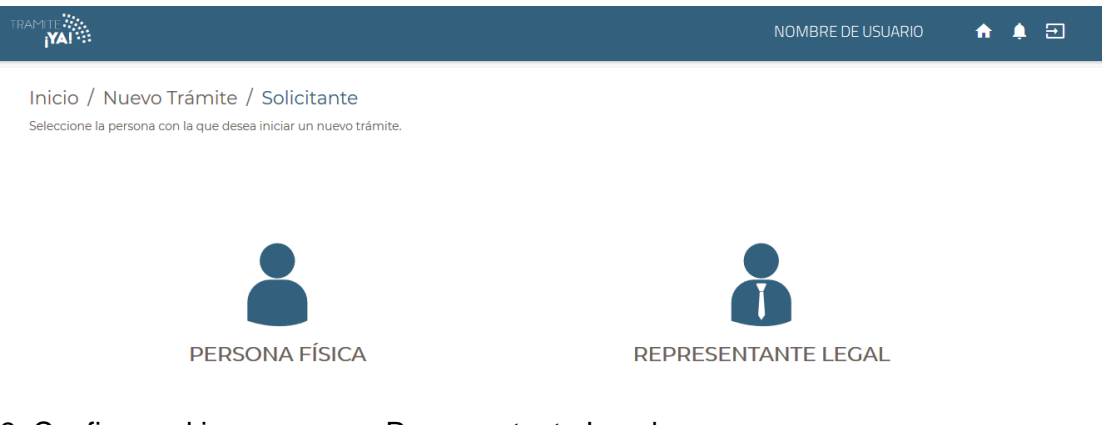

3. Confirmar el ingreso como Representante Legal:

| Solicitante                                   | × |
|-----------------------------------------------|---|
| Está seguro que desea iniciar un trámite con: |   |
| NOMBRE DE EMPRESA                             |   |
| Cancelar Aceptar                              |   |

4. En la sección de Categorías seleccionar Gestión Solicitantes:

|                                                                                                    | Nombre de Usuario 🔒 📫 🔁        |
|----------------------------------------------------------------------------------------------------|--------------------------------|
| Inicio / Nuevo Trámite / Categorías<br>Seleccione la institución y el movimiento respectivo en la que desea iniciar su trámite. | Buscar trámites                |
|                                                                                                    | Solicitante: Nombre de Empresa |
| I Gestión Solicitantes                                                                                                    |                                |
| 5. Seleccionar la opción de Empresas:                                                                                           |                                |
|                                                                                                    |                                |
|                                                                                                    | NOMBRE DE USUARIO 📅 🗳 🖅        |
| Inicio / Nuevo Trámite / Categorías / Institución<br>Seleccione la categoría para visualizar los procesos que puede realizar.   | NOMBRE DE USUARIO 🔶 🔮 🗔        |
| Inicio / Nuevo Trámite / Categorías / Institución<br>Seleccione la categoría para visualizar los procesos que puede realizar.   | NOMBRE DE USUARIO 🔶 🔮 🖸        |

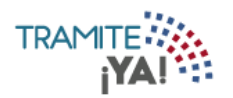

6. Después seleccionar la opción de Modificación de Empresas:

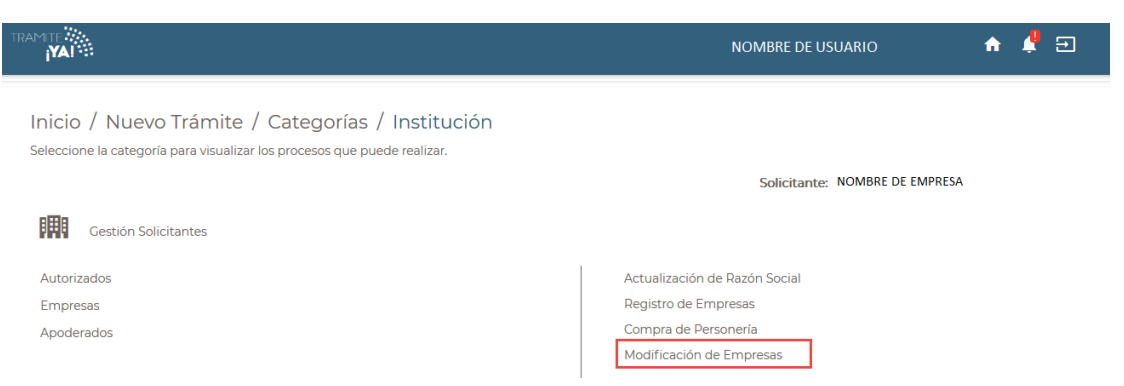

7. Se visualizan los requisitos para el trámite Modificación de Empresas y dar clic en Iniciar Trámite:

|                                                                                                    | NOMBRE DE USUARIO 🛛 🔶 🛃        |
|----------------------------------------------------------------------------------------------------|--------------------------------|
| Inicio / Nuevo Trámite / Categorías / Institución<br>Trámite Modificación de<br>Empresas                            | Solicitante: NOMBRE DE EMPRESA |
| Seleccione los detalles que desea visualizar para iniciar el trámite.           Requisitos         Duración y costo | Iniciar Trámite                |
| El trámite no requiere requisitos, diríjase                                                                         | e al botón de iniciar trámite. |

8. Después de realizar la modificación oprimir la opción de Continuar:

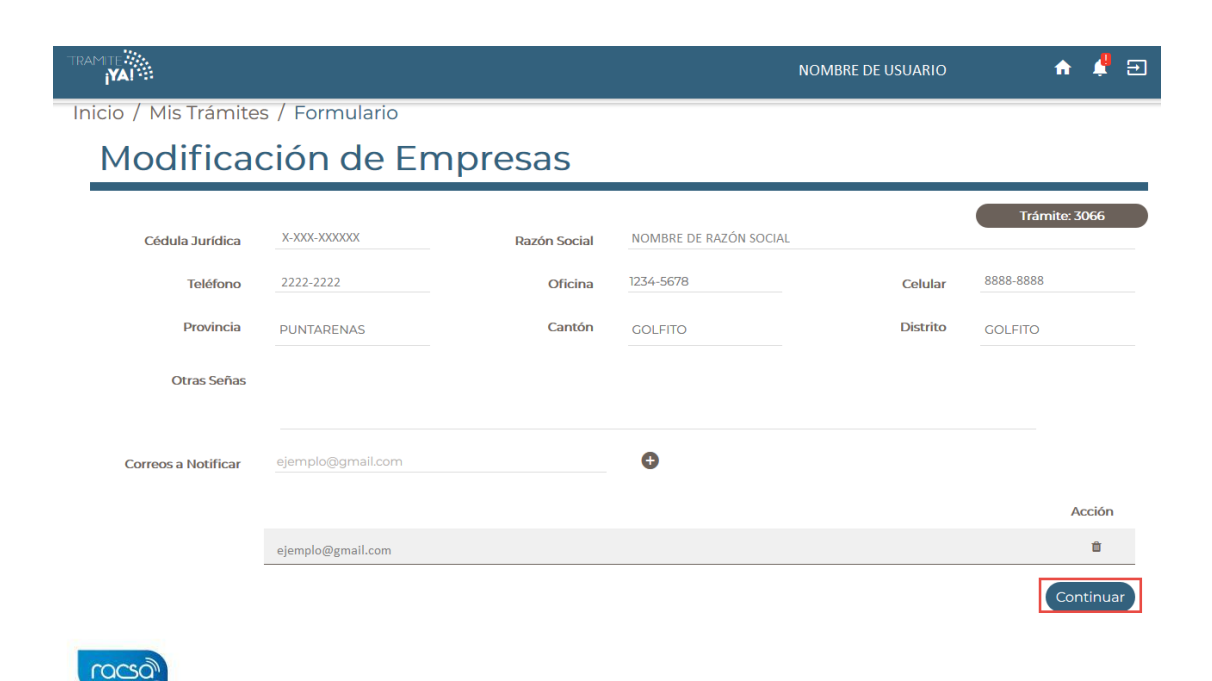

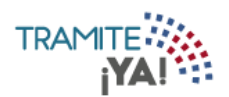

9. Se visualiza el resumen del trámite y se debe dar clic en Enviar Formulario:

|                                 |                        |                    | NOMBRE DE USU | ARIO    | n 🥊 🗉 |
|---------------------------------|------------------------|--------------------|---------------|---------|-------|
| Inicio / Mis Trámites / Resumen |                        |                    |               |         |       |
| Resumen Modificación de         | e Empresa              |                    |               |         |       |
| Nº de Trámite: 3066             |                        |                    |               |         |       |
| Información General             |                        |                    |               |         |       |
| Cédula Jurídica                 | Razón Social           |                    |               |         |       |
| X-XXX-XXXXXXX                   | NOMBRE DE RAZÓN SOCIAL |                    |               |         |       |
| Teléfono                        | Oficina                |                    | Celular       |         |       |
| 2222-2222                       | 1234-5678              |                    | 8888-8888     |         |       |
| Correos para notificaciones     |                        |                    |               |         |       |
|                                 |                        |                    |               |         |       |
| Provincia                       | Cantón                 |                    | Distrito      |         |       |
| PUNTARENAS                      | GOLFITO                |                    | GOLFITO       |         |       |
| Otras Señas                     |                        |                    |               |         |       |
| N/A                             |                        |                    |               |         |       |
|                                 |                        |                    |               |         |       |
|                                 |                        |                    |               | Buscar: |       |
| Descripción                     |                        | Nombre de Document | 0             |         |       |
| No se encontraron registros     |                        |                    |               |         |       |
|                                 | Anterior               | Siguiente          |               |         |       |

10. Se da clic en Aceptar para confirmar el envío del formulario:

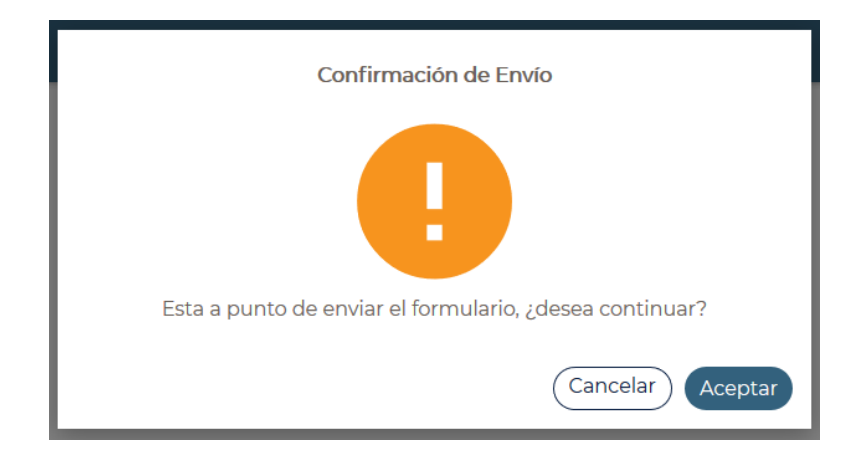

Regresar

Enviar Formulario

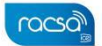

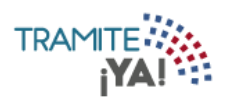

11. La solicitud del formulario ha sido procesada correctamente:

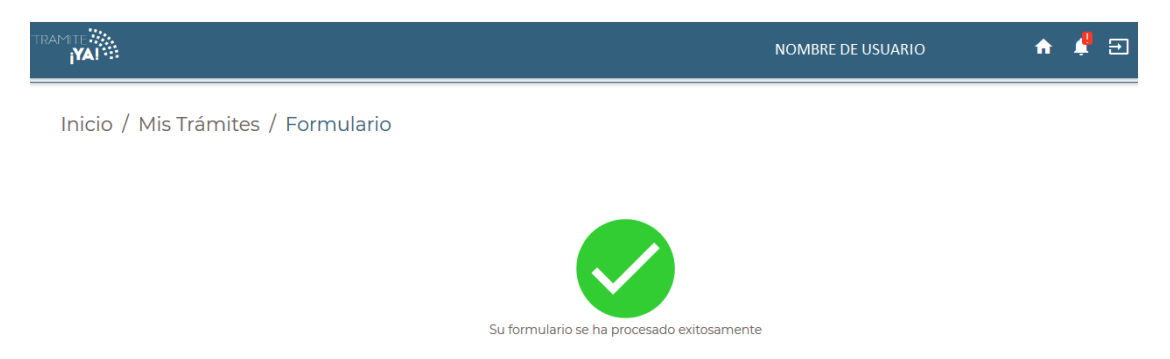

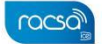